# V-HORizon

# **設置説明書** PF-PT490

この設置説明書をよくお読みのうえ、正しく設置してください。また、ご使用前に 別冊の取扱説明書をよくお読みのうえ、正しくお使いください。

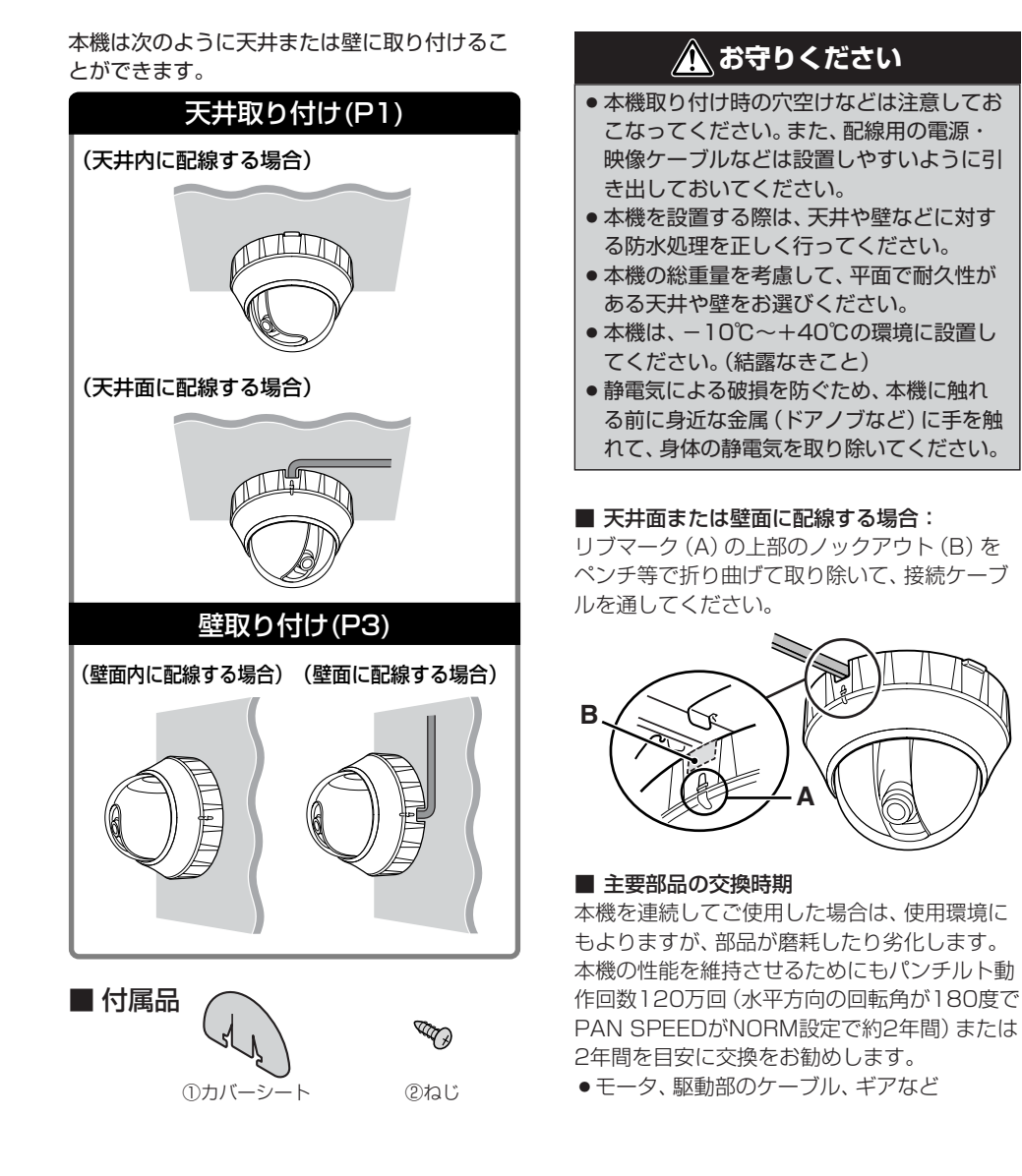

1. カメラユニットからベース板をはずす

ベース板ロック(A)を押しながら矢印の方向に 開ける

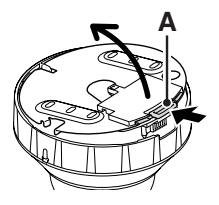

2. ベース板を取り付ける

- 配線用ケーブルをベース板のケーブル穴に 通す
- 2 ベース板の矢印(↓)を監視方向にする
- 3 ベース板を天井に合わせ、市販のネジと ワッシャ(B) でしっかりと固定する
  - ●長さ:35mm以上
  - 直径: 3.5mm ~ 5.0mm
  - ネジ頭の高さ:5mm以下(ワッシャ含む)

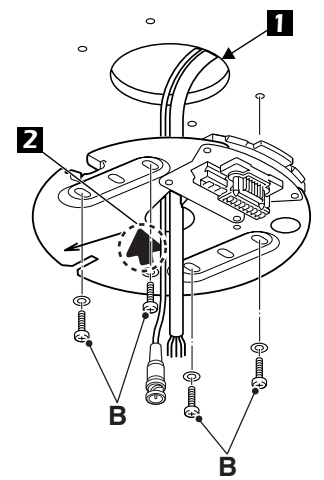

取付ネジは確実に取り付けてください。 指定寸法以外を使用すると落下するこ とがあります。 3. 配線用ケーブルを接続する

接続したケーブルは天井内に押しこんで整形し てください。接続はP5をご参照ください。

4. カメラユニットをベース板に取り付ける

カメラユニットのリブ (C) とフック (D) にベ ース板の切り込みを合わせ、ロック音がするま でカメラユニットを押しこむ

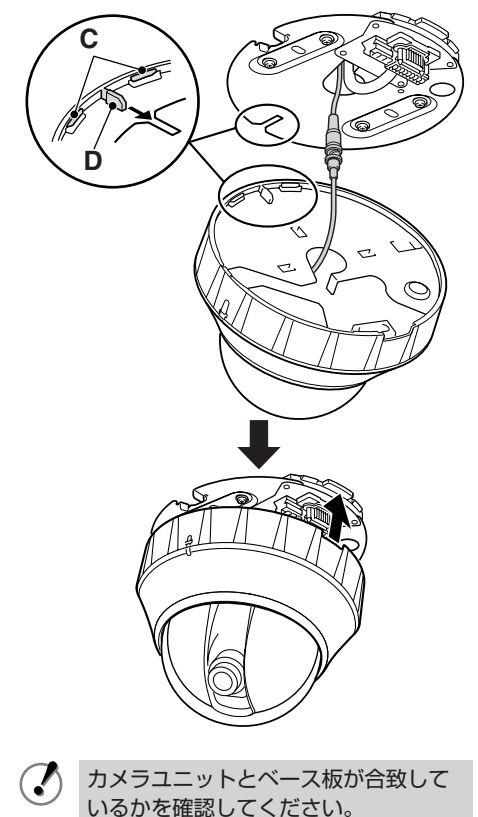

 $( \mathbf{I} )$ 

# 5. ドームカバーをはずす 1 リブマーク(E)と反対側のキャビネット部分(F)を押しながら、矢印の方向に開く F 押す ー

2 カメラユニットを付属のネジ(G)でしっかりと固定する

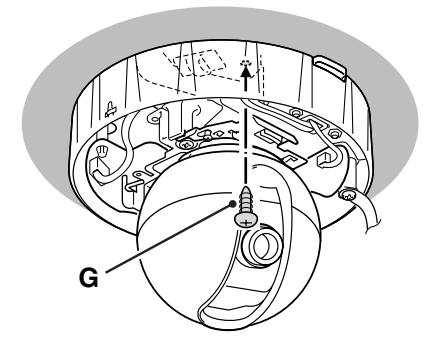

- 6. カメラ映像の調整・確認
- 本機を遠隔操作で設定する (裏表紙参照)
  簡易モニタでメニューやカメラアングルを 確認する (裏表紙参照)

7. ドームカバーを取り付ける

リブマーク (H) の突起部を合わせ、カチッと音 がするまでドームカバーを押し込む

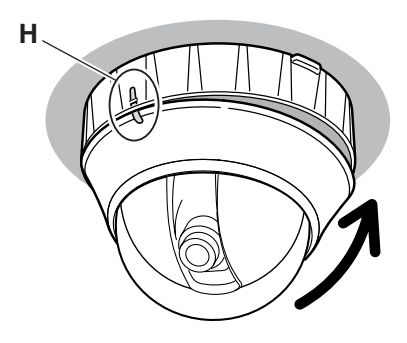

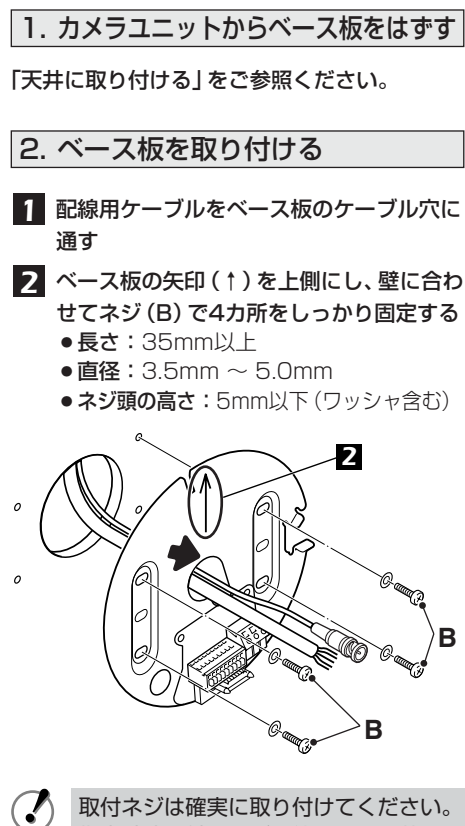

取付ネジは確実に取り付けてください。 指定寸法以外のネジを使用すると落下 することがあります。

3. ドームカバーをはずす

リブマーク(E)と反対側のキャビネット部分 (F)を押しながら、矢印の方向に開く

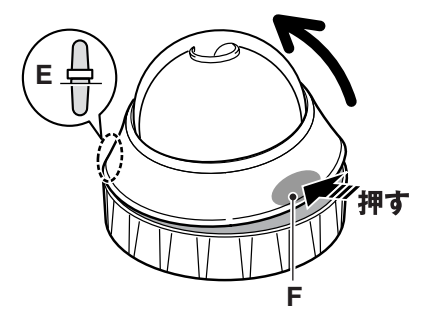

- 4. カメラ部を付け替える
- バネ (G) を押さえてシャーシベースから フックをはずし、カメラ部を矢印の方向に 引き出して底面が見える状態にする

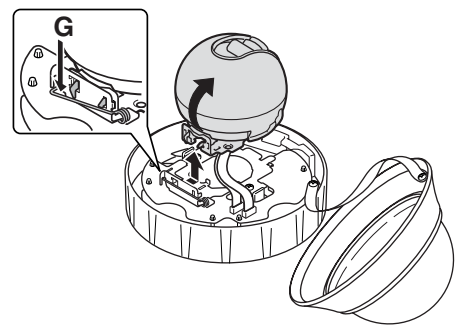

2 カメラ部を回転させ、ロック (H) を逆さま の位置にする

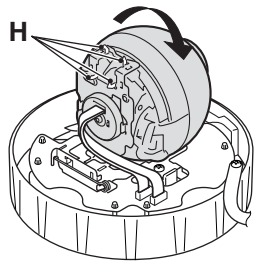

3 ロック(H)とシャーシベースの切り込み (J)に合わせ、バネ(G)を押さえて、カメ ラ部を装着する

フラットケーブルはシャーシから離してく ださい。

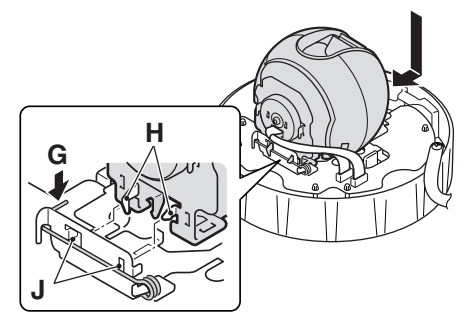

4 カバーシート固定用の剥離紙をはがし、カメラ部の底部が見えなくなるように貼り付ける

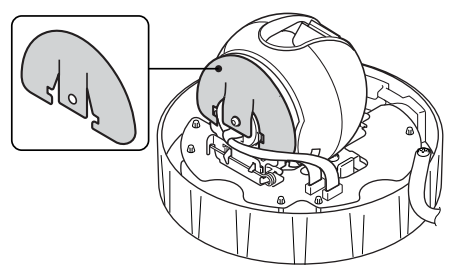

5. カメラユニットをベース板に取り付ける

 カメラユニットのリブ(K)とフック(L) にベース板の切り込みを合わせ、ロック音 がするまでカメラユニットを押しこむ

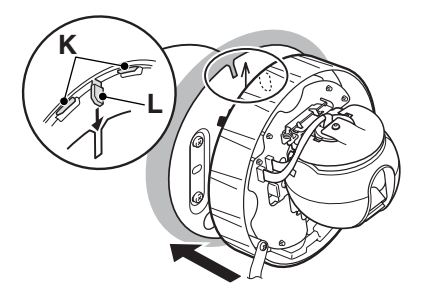

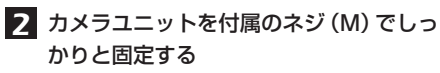

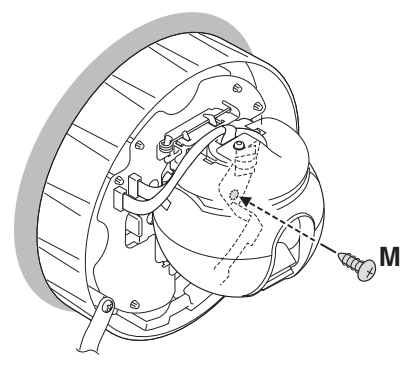

- 6. カメラ映像の調整・確認
- 本機を遠隔操作で設定する(裏表紙参照)
- 簡易モニタでメニューやカメラアングルを 確認する(裏表紙参照)

7. ドームカバーの取り付け

「天井に取り付ける」の「7. ドームカバーを取り 付ける」をご参照ください。(P2)

## 壁から天井面にカメラ部を戻す場合

- カバーシートが変形しないように取りはずす
- ② バネを押してカメラ部をはずす

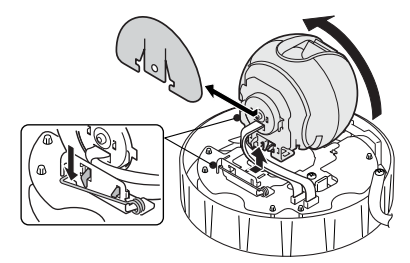

③「4. カメラ部を付け替える」を参考にカメ ラ部を取り付ける (P3)

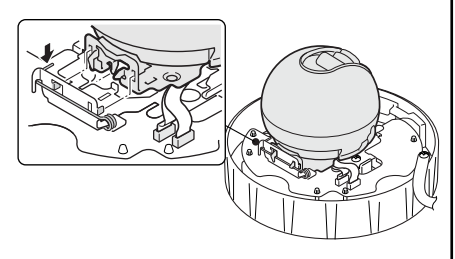

- フラットケーブルがシャーシ間 に挟まっていないことを確認し てください。
  - カバーシートが変形すると、再取り付け時にドームカバーなどに当たる原因になります。

すべての接続が完了するまでは電源を入れないでください。

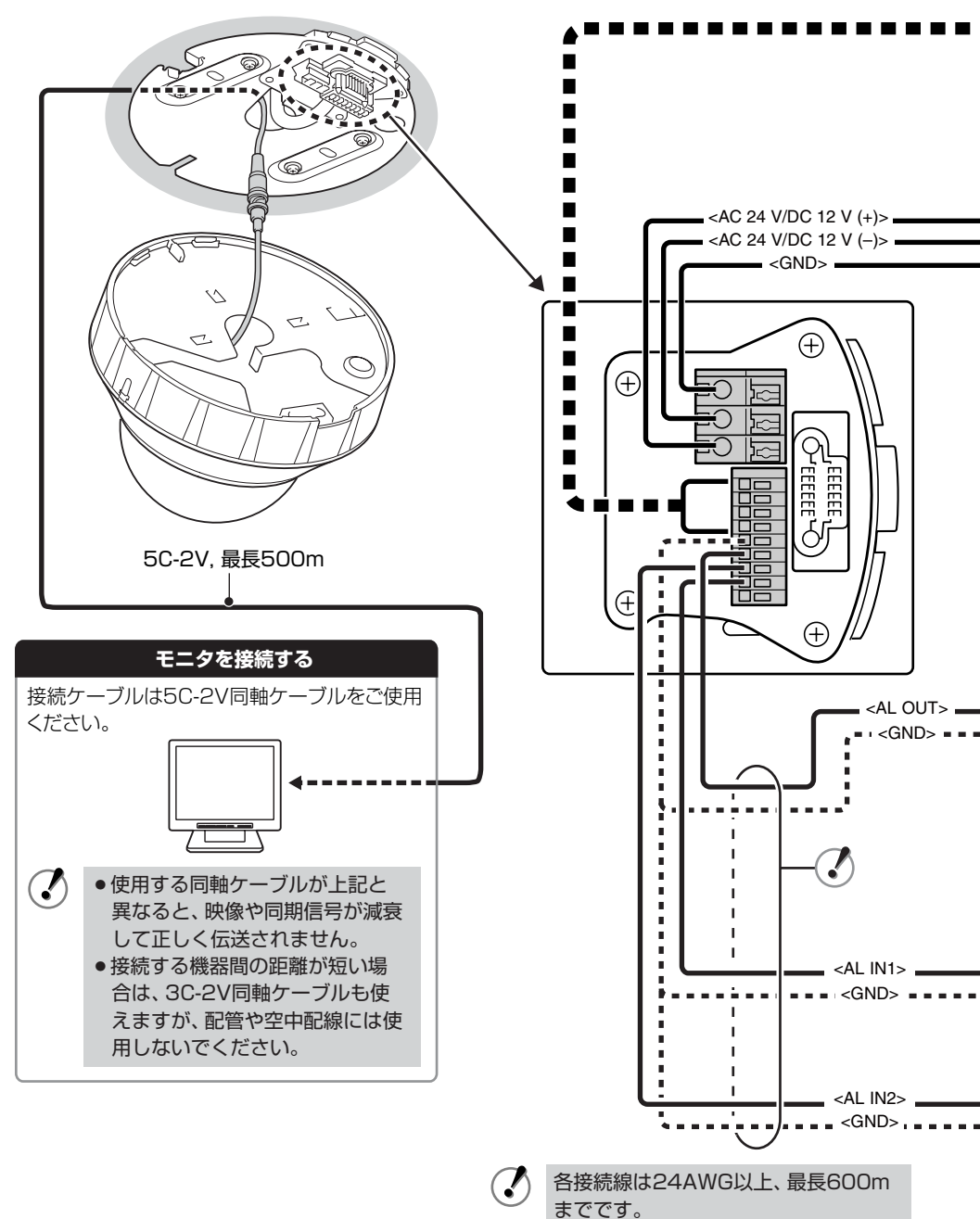

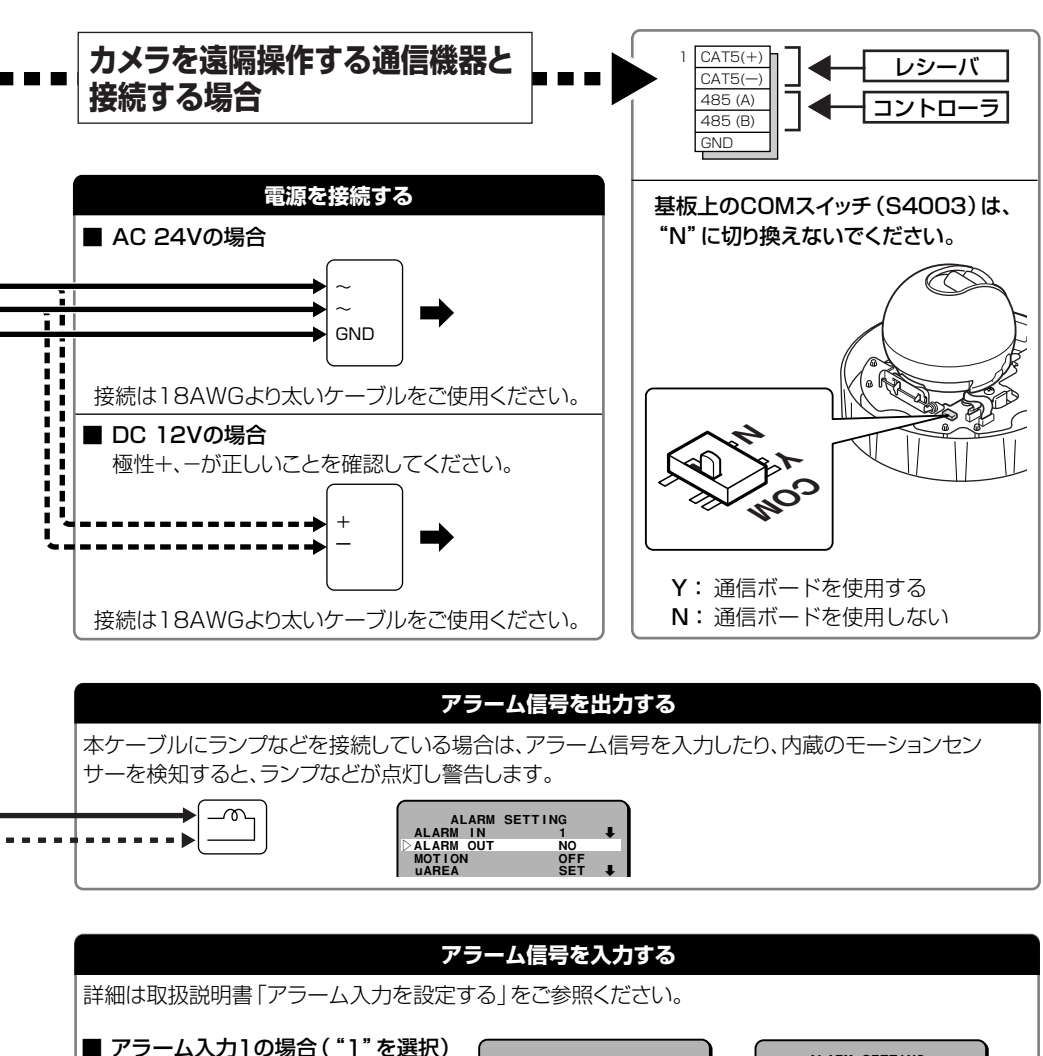

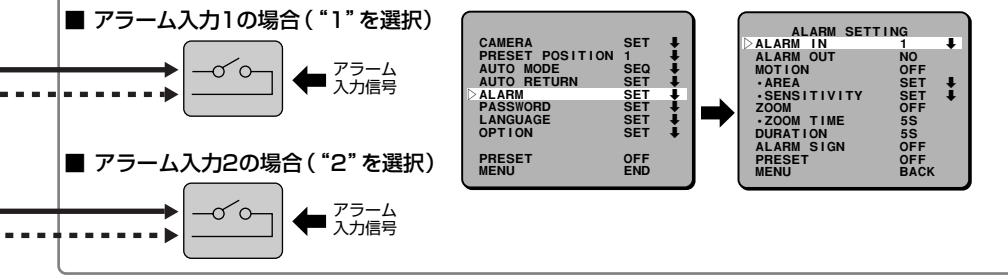

7)

### ■ 本機を遠隔操作で設定する

本機の設定や調整をおこなう場合、別売のカメラコントロールユニット (VAC-71) をお勧めします。カメラアングル (パン・チルト)の調整やメインメニューから詳細設定ができます。詳しくはカメラコントロールユニットの取扱説明書をご参照ください。

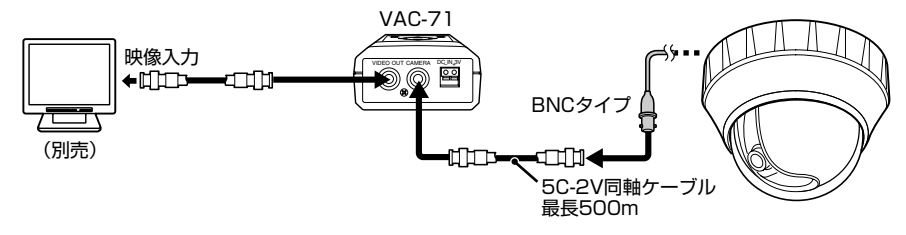

● 設定や調整が終わりましたら、必ずカメラコントロールユニットは取りはずしてください。
 ● ケーブル補償器や映像分配装置を使用した場合の制御保証はできません。

### 簡易モニタ出力でメニューやカメラアングルを確認する

(別売のカメラコントロールユニットを使用する場合は、この確認方法は不要です。) 基板上のMONITOR OUTピンとGND ピンをワニロクリップで接続してください。確認後は必ず 接続をはずしてください。基板上の専用MONITOR OUTコネクターでも確認できます。

- メニューの確認と変更

   SETボタン(①)を約1秒以上押す
   メインメニューを表示します。

   選択ボタン(②)を上下に押し、メニューを選択
   してSETボタンを押す
  - 3) 選択ボタンを左右に押し、指定項目や設定値を 選択してSETボタンを押す
- カメラアングルの確認と変更
  1) モニタ映像がライブでメニューを表示していないときに選択ボタンの上下左右を押す
  カメラアングル(パン:
  - を設定できます。 2) SETボタンを押し、選択ボタンの左右を押す
  - ズーム (広角: ◀/望遠: ▶) 操作ができます。 ● SETボタンを押すごとにパン/チルトとズーム の操作が切り換わります。

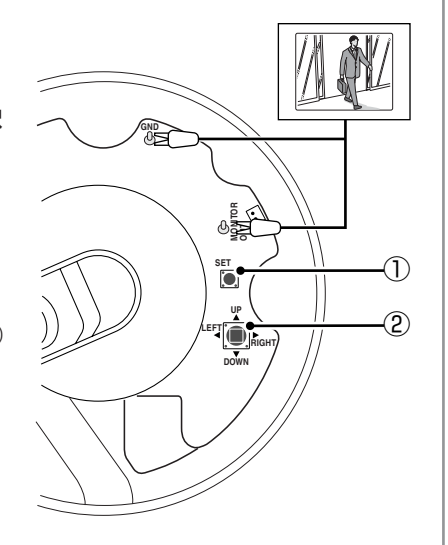

この説明書は、古紙配合率100%、白色度70%の再生紙を使用しています。

R0 1AC6P1P3206--L5BM2/JPEL(0507KR-SY)